## **CIM Course Proposal User Guide**

## **Reactivating an Inactive Course**

1) Use any web browser *except Internet Explorer* to log into the **Course Inventory Management (CIM)** system via this link:

https://nextcatalog.wichita.edu/courseadmin/

Or by logging into *my*WSU and clicking on the '**CIM Course Form'** link:

CourseLeaf (CAT and CIM) CIM Course Form CIM Program Form CIM Misc Admin Form CourseLeaf Approval Page (CAT & CIM proposals) CAT/CIM User Guides

**Please Note:** If you log in via myWSU and are idle for more than 30 minutes, you will be automatically logged out of your myWSU window but not your CIM window. If this occurs, leave your CIM window open and click back on your myWSU window to log into myWSU again. Then, click back on your CIM window to resume. **Suggestion**: bookmark the link provided above so you don't have to log into myWSU to access CIM.

2) In the Course Inventory Management system, search for the course you want to reactivate. In the search field, type in the subject and number of the course (i.e. BADM 201) or you can search by the course title. You can also use asterisks to search for all courses that contain specific words in the course code or title.

| badm 201     |                              | Search          | □ Archive<br>□ History - | OR -   | Propose New Course | Quick Searc | hes 🗸            |
|--------------|------------------------------|-----------------|--------------------------|--------|--------------------|-------------|------------------|
| Course Code  | Title                        |                 |                          |        | Workflow           | CIM Status  | Banner Status    |
| BADM 201     | Business Communication       |                 |                          |        |                    | Inactive    | Inactive         |
|              |                              |                 |                          |        |                    |             |                  |
|              |                              |                 |                          |        |                    |             |                  |
|              |                              |                 |                          |        |                    |             |                  |
|              |                              |                 |                          |        |                    |             |                  |
|              |                              |                 |                          |        |                    |             | ~                |
| Export to PE | DF 🕭 Reactivate              |                 |                          |        |                    |             | Archive Course   |
| Export to We | ord 🕢 🖌 An inactive record o | annot be edited |                          |        |                    |             | Preview Workflow |
|              |                              | Course          | e Inactiv                | ation/ | Proposal           |             |                  |

VIEWING: BADM 201 : Business Communication

Once you have found the course you wish to reactivate, click on the green '**Reactivate**' button. This will open a separate window for the course reactivation proposal.

 Fill out the contact information with the faculty member that can answer questions about this course. (Administrative assistants may be the one creating the proposal but the faculty member that requested this should be listed as the contact person.) 4) Check the '**Other**' option under applicable actions and type in '**Reactivating** course'. If you are planning on making additional changes to the course (i.e. updating the course description, title, prerequisites), check those options as well.

| Please check all actio | ns applicable to this course proposal:    |                                  |
|------------------------|-------------------------------------------|----------------------------------|
|                        | NEW course                                | Change in course title           |
|                        | New Letter under Approved Root Course     | Change in course number          |
|                        | Experimental course seeking course status | Change in prerequisites          |
|                        | Change in course description              | Change in number of credit hours |
|                        | Other                                     |                                  |
| Please describe.       | Reactivating course                       |                                  |
|                        |                                           |                                  |

## Helpful Information as you move through the form:

- Answers provided on this form affect the electronic workflow approval process. For example, checking the box for 'New Course' starts a different workflow than checking the box for 'New Letter under Approved Root Course'. In addition, the workflow is constantly changing as you specify/change information. For example, selecting 'Yes' for 'Does this course contain diversity content' adds the Diversity Chair to the approval process.
- Now that you are inside the proposal form the blue question marks represent WSU-specific help.

|                                                                                                    |                   | outry outro |
|----------------------------------------------------------------------------------------------------|-------------------|-------------|
| Do not include text for general education, cross-listin<br>diversity content, prerequisites, or corequisites. The s<br>will add this information to descriptions when it sync<br>Banner. | , xstem<br>with n |             |
| Description                                                                                                    | Θ                 |             |

 If you start a proposal but can't finish it right now simply scroll to the bottom of the form and click the 'Save Changes' button. When you are ready to return to this proposal you can use the same links as in Step 1 above to access CIM. Then, search for the course, select it, and click the 'Edit Course' button.

## **Course Information:**

Effective Term – You will need to select an effective term for this reactivation.

Most of the required fields on the form should already be filled out on the proposal. Review all of the information and make any edits as needed.

The **Justification and Resources** section will not be filled out. And so, you will need to explain why the course is being reactivated and answer the questions as to how reactivating this course may affect

other departments/colleges, faculty, and/or resources. Also, if any letter(s) of support are needed, attach them here.

| escribe and justify the chang                                                                                                    | e and its place in the depa                                                                                                    | rtment's overall curriculum p                                                                                                    | lan:                                                                                            |
|----------------------------------------------------------------------------------------------------|----------------------------------------------------------------------------------------------------|----------------------------------------------------------------------------------------------------|-------------------------------------------------------------------------------------------------|
|                                                                                                    |                                                                                                    |                                                                                                    |                                                                                                 |
|                                                                                                    |                                                                                                    |                                                                                                    |                                                                                                 |
|                                                                                                    |                                                                                                    |                                                                                                    |                                                                                                 |
|                                                                                                    |                                                                                                    |                                                                                                    |                                                                                                 |
|                                                                                                    |                                                                                                    |                                                                                                    | /                                                                                               |
| oes this course replace, rese                                                                                                    | mble, overlap, or substitut                                                                                                    | e for courses in other depart                                                                                                    | ments and/or colleges?                                                                          |
| O Voc                                                                                                    |                                                                                                    |                                                                                                    |                                                                                                 |
|                                                                                                    |                                                                                                    |                                                                                                    |                                                                                                 |
| hat is the effect of this actio                                                                                                    | on on other departments a                                                                                                    | nd/or colleges and their stud                                                                                                    | ents?                                                                                           |
|                                                                                                    |                                                                                                    |                                                                                                    |                                                                                                 |
|                                                                                                    |                                                                                                    |                                                                                                    |                                                                                                 |
|                                                                                                    |                                                                                                    |                                                                                                    |                                                                                                 |
| u are responsible for consulting s                                                                                                    | with departments whose progra                                                                                                    | ms may be affected by your action                                                                                                    | ,                                                                                               |
| u are responsible for consulting v                                                                                                    | vith departments whose progra                                                                                                    | ms may be affected by your action                                                                                                    | 1.                                                                                              |
| ou are responsible for consulting with the second second | vith departments whose progra<br>m affected unit(s) as                                                                                                    | ms may be affected by your action Attach Letter(s)                                                                                                    | n.<br>Uploaded Files:                                                                           |
| u are responsible for consulting v<br>tach letter(s) of support fro<br>oplicable.                                                                                                    | with departments whose progra<br>m affected unit(s) as                                                                                                    | ms may be affected by your action Attach Letter(s)                                                                                                    | n.<br>Uploaded Files:                                                                           |
| u are responsible for consulting w<br>ttach letter(s) of support from<br>oplicable.                                                                                                    | with departments whose progra<br>m affected unit(s) as                                                                                                    | ms may be affected by your action Attach Letter(s)                                                                                                    | n.<br>Uploaded Files:<br>Files To Be Uploaded:                                                  |
| u are responsible for consulting v<br>tach letter(s) of support fro<br>oplicable.                                                                                                    | vith departments whose progra<br>m affected unit(s) as                                                                                                    | ms may be affected by your action Attach Letter(s)                                                                                                    | n.<br>Uploaded Files:<br>Files To Be Uploaded:                                                  |
| u are responsible for consulting w<br>ttach letter(s) of support fro<br>oplicable.                                                                                                    | vith departments whose progra<br>m affected unit(s) as                                                                                                    | ms may be affected by your action Attach Letter(s)                                                                                                    | n.<br>Uploaded Files:<br>Files To Be Uploaded:                                                  |
| ou are responsible for consulting w<br>ttach letter(s) of support fro<br>oplicable.<br>u are responsible for consulting w                                                                                                    | with departments whose progra<br>m affected unit(s) as<br>with coordinator of collection d                                                                   | ms may be affected by your action<br>Attach Letter(s)<br>evelopment of the library, director                                                                         | n.<br>Uploaded Files:<br>Files To Be Uploaded:                                                  |
| u are responsible for consulting w<br>ttach letter(s) of support fro<br>oplicable.<br>u are responsible for consulting w                                                                                                    | with departments whose progra<br>m affected unit(s) as<br>with coordinator of collection do<br>s, electronic/telecommunication                               | ms may be affected by your action<br>Attach Letter(s)<br>evelopment of the library, director<br>is, and computer resources are req                                   | n.<br>Uploaded Files:<br>Files To Be Uploaded:                                                  |
| u are responsible for consulting w<br>ttach letter(s) of support fro<br>oplicable.<br>u are responsible for consulting w<br>s when additional library holding:<br>ide from reassignment of cu                                                                                                    | with departments whose progra<br>m affected unit(s) as<br>with coordinator of collection do<br>s, electronic/telecommunication<br>urrent faculty and changes | ms may be affected by your action<br>Attach Letter(s)<br>evelopment of the library, director<br>is, and computer resources are req<br>in current course rotation. wi | n.<br>Uploaded Files:<br>Files To Be Uploaded:<br>of media resources and director of<br>nuired. |

You will also need to attach an updated syllabus that follows the <u>standard syllabus template</u>. *Please Note:* The question concerning UG and GR level expectations will only appear on the form if the proposed course number is 500-699.

Content Coverage and/or Major Topics:

All course syllabi must contain the definition of a credit hour, the academic honesty policy, and the course student learning outcomes. Please confirm that all of these are specified on the syllabus you are about to attach.

YES, all of these are included in the syllabus

Does the syllabus detail learning outcomes for students at both the UG and GR level as well as specify the different expectations for GR level students/credit?

🗌 Yes

NO, because the course description specifies that it is for UG students only

| Please attach a tentative course syllabus:                          | Attach Syllabus               | Uploaded Files:       |
|---------------------------------------------------------------------|-------------------------------|-----------------------|
|                                                                     |                               | Files To Be Uploaded: |
| (Syllabus must follow template found at: https://www.wichita.edu/fo | culty/development/syllabustem | platepage.php) <      |
| Please attach additional documents as necessary:                    | Attach File(s)                | Uploaded Files:       |
|                                                                     |                               | Files To Be Uploaded: |

5) Once you have reviewed, updated, and filled out the entire course proposal form, you will want to start the proposal through the electronic workflow approval process by clicking the green '**Start Workflow**' button.

| Cancel | Save Changes | Admin Save | Start Workflow |
|--------|--------------|------------|----------------|
|--------|--------------|------------|----------------|